### HAVING CALL PROBLEM?

If you are experiencing problem and cannot call when using CallmeFree Call service, either your are using incompatible browser or your Privacy settings have not been set yet to your browser. Please do the ff to correct the problem.

- 1. Please use either **Chrome, Safari, MS Edge or Firefox** browsers only. China made phones with default Browser does not work well with this service. If you call and the destination is always busy, most likely, your phone is using China made default browser or privacy setting prohibits using microphone on your browser.
- 2. Please set Privacy setting of your mobile device to allow use of Microphone on your browser. Since CallmeFree is using Web to call, you must allow microphone to be used when calling. Please see below how to allow Mic to be used in the Privacy settings.

### A. How to set Privacy Settings on Android.

It's common for Android users to have their privacy settings set to deny any access to the microphone and camera in Chrome. In that case, there is a prompt to change those settings, but if that's not clear enough, here is how you can enable access:

1. From the Android main menu, swipe from the top to the middle of the screen and **click the Gear icon**.

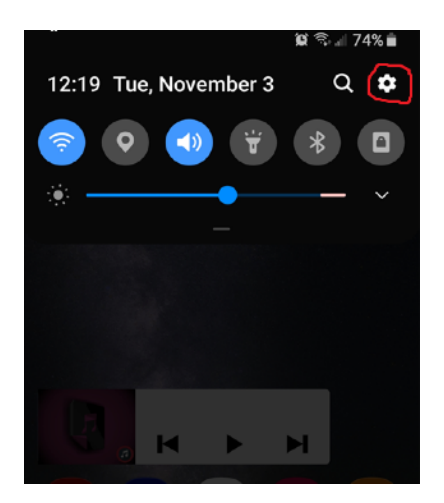

2. Select **Apps** > **Chrome**.

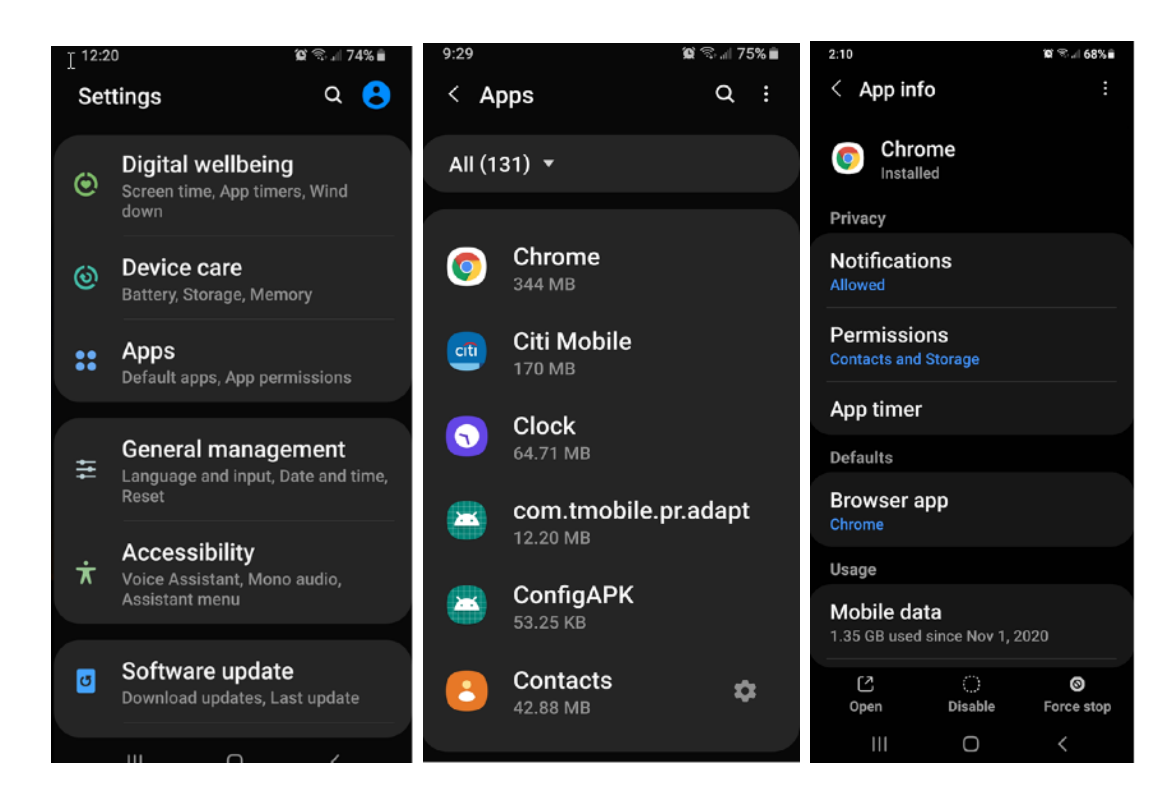

3. Select **Permissions** and make sure **Camera, Mic, and Location** are set to "Allow only while using the app".

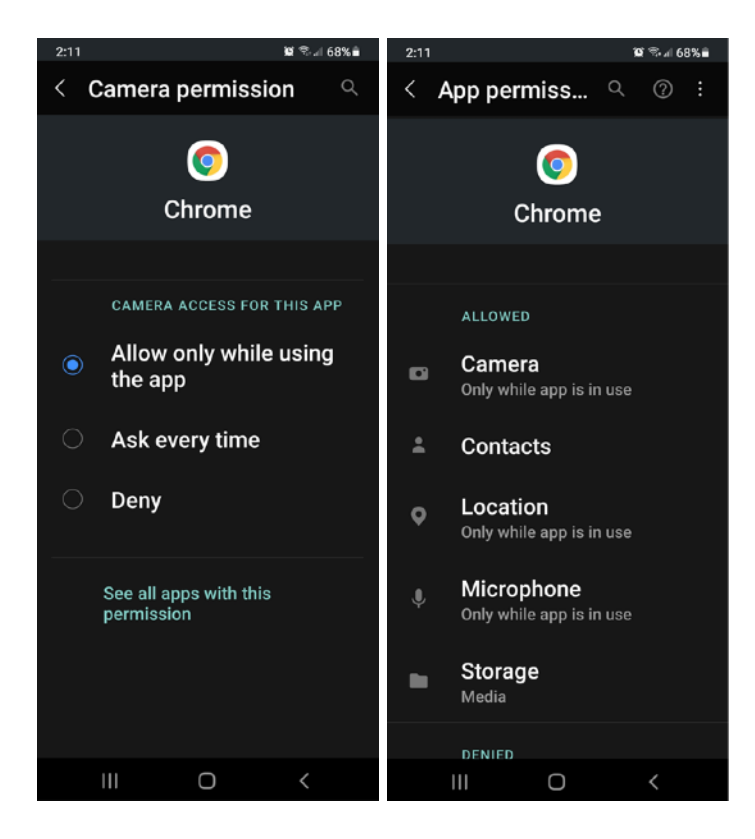

4. From the Android main menu, **open Google Chrome browser** (default browser used in Android devices) > **click the three dots icon** > select **Settings**. If you use different web browsers, you can still apply the same principle of the step to your particular web browser.

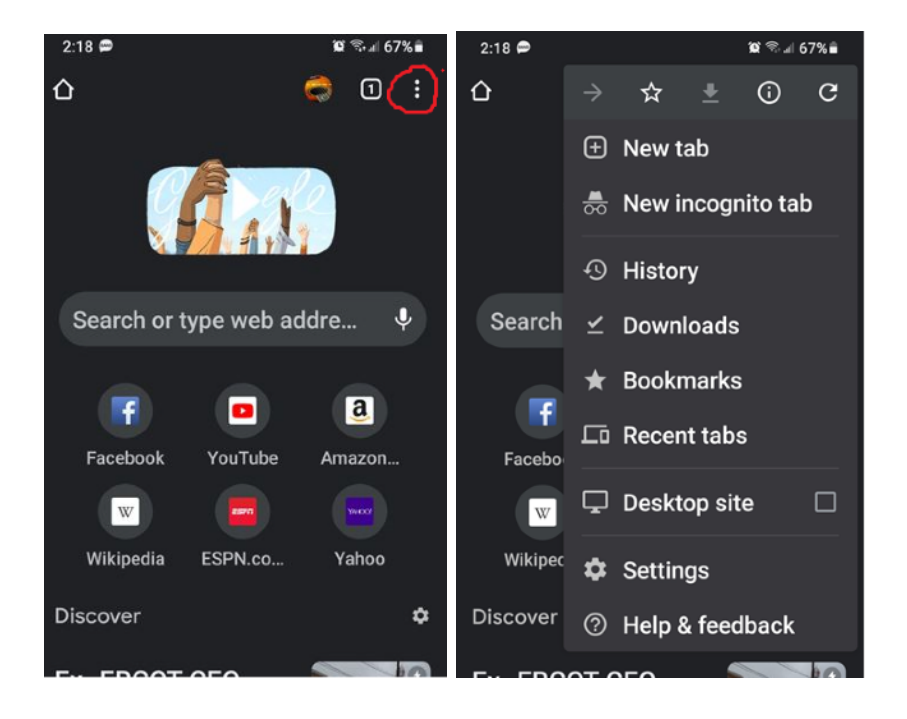

5. Select **Privacy and security** > **Clear browsing data** > **Advanced tab** > make sure **Time range = All time** and only **Site settings** is checked > **Clear data**.

| 2:19 6                                 | •        | 19 🖘 🗐 67% 🛢                                                           | 2:20                                                                                 | <b>9</b> |                                                                                    | 19 % al 67% 🖬                                    | 2:50                                | <b>\$</b>  |          | <b>10</b> % // | 64%≘ |
|----------------------------------------|----------|------------------------------------------------------------------------|--------------------------------------------------------------------------------------|----------|------------------------------------------------------------------------------------|--------------------------------------------------|-------------------------------------|------------|----------|----------------|------|
| ÷                                      | Settings | 3                                                                      | ÷                                                                                    | Privac   | y and se                                                                           | ec 0                                             | ÷                                   | Clear      | brov     | vsing          | ?    |
| Sync and Google services<br>Sync is on |          | <b>Clear browsing data</b><br>Clear history, cookies, site data, cache |                                                                                      |          | BASIC ADVANCED                                                                     |                                                  |                                     | :D<br>-    |          |                |      |
| Basics<br>Search engine<br>Google      |          | Safe Browsing<br>Standard protection is on                             |                                                                                      |          | Time                                                                               | Time range<br>Browsing history                   |                                     |            | II time  |                |      |
|                                        |          |                                                                        | Access payment methods                                                               |          |                                                                                    |                                                  | 1 item (and more<br>synced devices) |            | e on     |                |      |
| Passwords                              |          | Allow sites to check if you have payment methods saved                 |                                                                                      |          | Cookies and site da<br>From 3 sites (you won<br>signed out of your Goo<br>Account) |                                                  | te data                             | be 🗆<br>le |          |                |      |
| Payment methods                        |          | Preload pages for faster<br>browsing and searching                     |                                                                                      | •        |                                                                                    |                                                  | ur Google                           |            |          |                |      |
| Addresses and more                     |          |                                                                        | Uses cookies to remember your<br>preferences, even if you don't<br>visit those pages |          |                                                                                    |                                                  | Cached images and files             |            |          |                |      |
| Privacy and security                   |          |                                                                        |                                                                                      |          |                                                                                    | 1.0 MB                                           |                                     |            | ]        |                |      |
| Safety check New                       |          | Automatic                                                              |                                                                                      |          | Saved passwords                                                                    |                                                  | _                                   |            |          |                |      |
| Notifications                          |          | <b>"Do Not Track</b> "<br>On                                           |                                                                                      |          | 67                                                                                 | kronos.net, costco.com,<br>and 392 more, synced) |                                     |            |          |                |      |
| Theme                                  |          |                                                                        | For more settings that relate to privacy, security, and data collection, see Sync    |          |                                                                                    |                                                  |                                     |            | Clear da | ta             |      |
|                                        | III O    |                                                                        |                                                                                      |          | 0                                                                                  |                                                  |                                     |            | 0        |                |      |

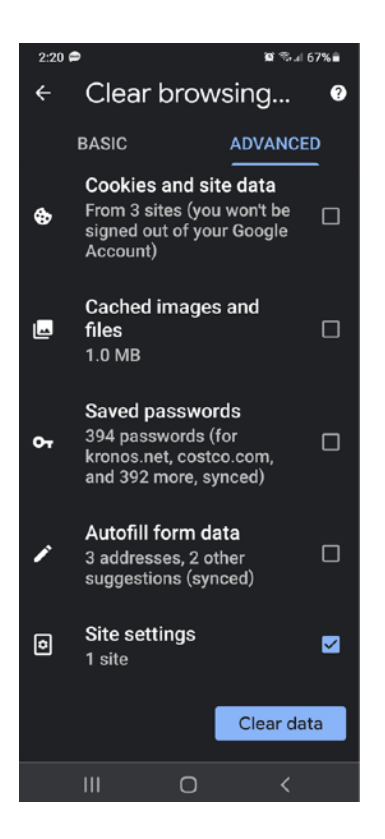

Since Google Chrome browser does remember which website that had previously been denied Camera & Mic access by default, this step is to make sure that future SightCall connection won't be interrupted.

## B. How to set Privacy Settings on IOS.

It's common for iPhone users to have their privacy settings set as to deny any access to the microphone, camera and location in Safari. In that case, there is a prompt to change those settings, but if that's not clear enough, here is how you can instruct your customers to enable access:

1. Go to **Settings**. Scroll down and click on **Safari**.

| 1:35     |           |       |          | III SFR  |             | 17 71 % 🔳 |
|----------|-----------|-------|----------|----------|-------------|-----------|
|          |           |       |          |          | Settings    |           |
|          | 0.00      | N     |          | ۲        | Contacts    | >         |
| Misc     | Utilities | News  |          |          | Calendar    | >         |
|          | 30        | A     |          |          | Notes       | >         |
| FaceTime | Calendar  | Clock | Settings |          | Reminders   | >         |
|          |           |       |          | +-       | Voice Memos | >         |
|          |           |       |          | <b>N</b> | Phone       | >         |
|          |           |       |          |          | Messages    | >         |
|          |           |       |          |          | FaceTime    | >         |
|          |           |       |          |          | Maps        | >         |
|          |           |       |          | $(\pm)$  | Compass     | >         |
|          |           |       |          | 0        | Safari      | >         |
|          |           |       |          | ۲        | Health      | >         |
|          |           |       |          | <u>چ</u> | Shortcuts   | >         |
|          |           |       |          |          |             |           |

## 2. Scroll down to the bottom.

| 📲 SFR 🗢                                  | 15:03                     | 17 71 % 🔳     |
|------------------------------------------|---------------------------|---------------|
| Settings                                 | Safari                    |               |
| Clear History and                        | Website Data              |               |
| SETTINGS FOR WEB                         | SITES                     |               |
| Page Zoom                                |                           | >             |
| Request Desktop                          | Website                   | >             |
| Reader                                   |                           | >             |
| Camera                                   |                           | >             |
| Microphone                               |                           | >             |
| Location                                 |                           | >             |
| READING LIST                             |                           |               |
| Automatically Sav                        | e Offline                 |               |
| Automatically save a<br>offline reading. | II Reading List items fro | om iCloud for |
| Advanced                                 |                           | >             |
|                                          |                           |               |

3. Select **Camera** and **Allow**.

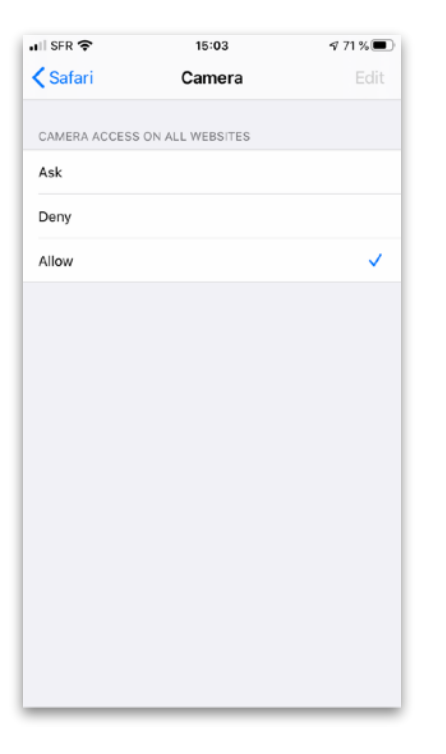

# 4. Select Microphone and Allow.

| 🚛 SFR 🗢      | 15:03                 | A 71 % 🔳 |
|--------------|-----------------------|----------|
| 🗙 Safari     | Microphone            | Edit     |
|              |                       |          |
| MICROPHONE A | CCESS ON ALL WEBSITES |          |
| Ask          |                       |          |
| Deny         |                       |          |
| Allow        |                       | ~        |
|              |                       |          |
|              |                       |          |
|              |                       |          |
|              |                       |          |
|              |                       |          |
|              |                       |          |
|              |                       |          |
|              |                       |          |
|              |                       |          |
|              |                       |          |
|              |                       |          |
|              |                       |          |

5. Select **Location** and **Allow**.

| 📲 Appels WiFi 奈 | 10:45           | 🕈 🖉 🗛 91 % 🔳 |
|-----------------|-----------------|--------------|
| < Sri           | Location        | Edit         |
|                 |                 |              |
| LOCATION ACCESS | ON ALL WEBSITES |              |
| Ask             |                 |              |
| Deny            |                 |              |
| Allow           |                 | ~            |
|                 |                 |              |
|                 |                 |              |
|                 |                 |              |
|                 |                 |              |
|                 |                 |              |
|                 |                 |              |
|                 |                 |              |
|                 |                 |              |
|                 |                 |              |
|                 |                 |              |
|                 |                 |              |
|                 |                 |              |
|                 |                 |              |